## **Submitting a Class Reservation Request**

YOU MUST HAVE AN eNTRS ACCOUNT and updated your student data prior to registering for a class. Please refer to the "How to obtain an eNTRS account" and "How to update student data" guides at https://www.denix.osd.mil/cecos/ entrs-guides/

For more detailed guidance, please go to CeTARS at https://aux.prod.cetars.training.navy.mil/webhelp/ CeTARS\_Help.htm?#t=SOP%2FeNTRS\_SOP.htm

- 1) You must know the Course Data Processing code (CDP) of the course you wish to attend which can be found at the following URLs:
  - a. Detailed course info can be found on Cantrac: <u>https://app.prod.cetars.training.navy.mil/cantrac/vol2.html</u>. Enter the course title to obtain course schedule, pre-requisites if applicable, and CDP.
  - b. Environmental course schedule and CDP can be found on DENIX: <u>http://www.denix.osd.mil/cecos/home/</u>.
- 2) After you find the course information, write down the offering's CDP, start and end dates, and location.
- 3) Enter the eNTRS website: <a href="https://app.prod.cetars.training.navy.mil/eNTRS/">https://app.prod.cetars.training.navy.mil/eNTRS/</a>
- 4) Select Request Menu from the eNTRS menu.

The data contained in this website is subject to the Privacy Act of 1974.

You are logged into eNTRS as on CORP.

| Main Menu | Student Menu | View Quotas | Roster Menu | Request Menu | QCA Menu | Booking Menu |

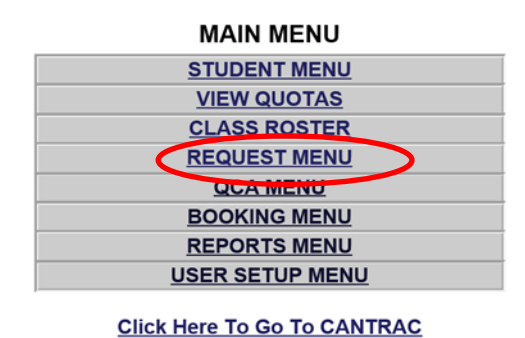

PREVIOUS PAGE

5) Enter the CDP code in top box ONLY (FIND QUOTAS). For the date, enter a date prior to the course start date in "CONVENE DATE BEGIN" and a date after the course end date in "CONVENE DATE END". Click "SUBMIT".

|                                                                                   |   |   |   | _ |  |  |  |  |  |  |  |
|-----------------------------------------------------------------------------------|---|---|---|---|--|--|--|--|--|--|--|
| Welcome to CeTARS X     O eNTRS Request Menu Release X     +                      |   | - | ٥ | × |  |  |  |  |  |  |  |
| ← → ♂ 🛱 app.prod.cetars.training.navy.mil/eNTRS/requestMenu.do                    | ☆ | Ð | ۲ | : |  |  |  |  |  |  |  |
| The data contained in this website is subject to the Privacy Act of 1974.         |   |   |   |   |  |  |  |  |  |  |  |
| You are logged into eNTRS as THOMPSON, ALICIA P on CORP.                          |   |   |   |   |  |  |  |  |  |  |  |
| Main Menu Student Menu View Quotas Roster Menu Request Menu QCA Menu Booking Menu |   |   |   |   |  |  |  |  |  |  |  |
| REQUEST MENU                                                                      |   |   |   |   |  |  |  |  |  |  |  |
| FIND QUOTAS                                                                       |   |   |   |   |  |  |  |  |  |  |  |
| ENTER CDP CODE LOOKUP                                                             |   |   |   |   |  |  |  |  |  |  |  |
| CONVENE DATE BEGIN 09/12/2024                                                     |   |   |   |   |  |  |  |  |  |  |  |
| CONVENE DATE END 12/11/2024                                                       |   |   |   |   |  |  |  |  |  |  |  |
| SUBANT                                                                            |   |   |   |   |  |  |  |  |  |  |  |
| SEARCH FOR REQUESTS                                                               |   |   |   |   |  |  |  |  |  |  |  |
| CDP LOOKUP CONVENE DATE BEGIN CONVENE DATE END                                    |   |   |   |   |  |  |  |  |  |  |  |
| SSN DOD ID SEARCH STUDENT UIC                                                     |   |   |   |   |  |  |  |  |  |  |  |
| STATUS ACTION PENDING V REQUESTS BY 49164AT ONLY REQUEST TYPES ALL V              |   |   |   |   |  |  |  |  |  |  |  |
| SUBMIT                                                                            |   |   |   |   |  |  |  |  |  |  |  |
| PREVIOUS PAGE                                                                     |   |   |   |   |  |  |  |  |  |  |  |
| Logout Help DOD ID Look-up NETC Pre-Req Waiver Hiph Risk Medical Form             |   |   |   |   |  |  |  |  |  |  |  |

Logout Help DOD ID Look-up NETC Pre-Req Waiver High Risk Medical Form

6) A list of courses with the CDP and a start date between the dates you just entered will appear. Check the box in the first column next to the offering you would like to attend, and then enter your SSN or DODID. Do not change the

Request Type (it should be "Single Named Request"). Click "SUBMIT."

|                                                                                                    |                |                               |                       |                         |             |                  |              |                 | _   |  |  |
|----------------------------------------------------------------------------------------------------|----------------|-------------------------------|-----------------------|-------------------------|-------------|------------------|--------------|-----------------|-----|--|--|
| ✓ S Welcome to CeTARS                                                                                                    | × 🕄 eN         | ITRS Request Quotas Release 🗙 | +                     |                         |             |                  |              | - 0             | ×   |  |  |
| 🗧 🔶 C 😂 app.prod.cetars.training.navy.mil/eNTRS/requestQuotas.do?pd.pageSize=25&CDP=335s&beginDate=09%2F12%2F2024&endDate=6%2F30%2F 🖈 🗅 🖄   👱 😩 |                |                               |                       |                         |             |                  |              |                 |     |  |  |
| The data contained in this website is subject to the Privacy Act of 1974.                                                                       |                |                               |                       |                         |             |                  |              |                 |     |  |  |
| You are logged into eNTRS as THOMPSON, ALICIA P on CORP.                                                                                        |                |                               |                       |                         |             |                  |              |                 |     |  |  |
| <u>Main Menu Student Menu View Quotas Roster Menu Request Menu QCA Menu Booking Menu</u>                                                        |                |                               |                       |                         |             |                  |              |                 |     |  |  |
| REQUEST CLASSES                                                                                                    |                |                               |                       |                         |             |                  |              |                 |     |  |  |
| CDP                                                                                                    | 335S           |                               | PIPELINE              |                         | NO          |                  |              |                 |     |  |  |
| CIN                                                                                                    | A-4A-0         | 0079                          | NEC 0000              |                         |             |                  |              |                 |     |  |  |
| PRIMARY LOCATION                                                                                                    | UIC            |                               | 30645                 |                         |             |                  |              |                 |     |  |  |
| COURSE NAME                                                                                                    | (CDP)          | INTEGRATED EMS & COMPLI       | ANCE AUDITING         |                         |             |                  |              |                 | _   |  |  |
| SELECT ONE OR MORE CLASSES                                                                                                    | SEQ/SECT       | ALTERNATE LOCATION            | CONVENE DATE          | GRADUATE DATE           | WAITLIST    | AVAILABLE QUOTAS | CLASS LENGTH | DAYS TO CONVENE | -17 |  |  |
| U                                                                                                    | 10-1           | 1                             | 10/21/24              | 10/24/24                | 14          | 0                | 0            | 39              | 4   |  |  |
|                                                                                                    | 20-1           | CA, SAN DIEGO                 | 01/13/25              | 01/16/25                | 0           | 25               | 0            | 123             |     |  |  |
|                                                                                                    | 30-1           | VA, NORFOLK                   | 02/03/25              | 02/06/25                | 2           | 25               | 0            | 144             |     |  |  |
|                                                                                                    | 40-1           | HI, PEARL HARBOR              | 04/14/25              | 04/17/25                | 0           | 25               | 0            | 214             |     |  |  |
|                                                                                                    | 50-1           | WA, SILVERDALE                | 06/02/25              | 06/05/25                | 7           | 25               | 0            | 263             |     |  |  |
|                                                                                                    | Records 1 to 5 |                               |                       |                         |             |                  |              |                 |     |  |  |
| SFARCH                                                                                                    |                |                               |                       |                         |             |                  |              |                 |     |  |  |
| SSN/DOD ID                                                                                                    |                |                               |                       |                         |             |                  |              |                 |     |  |  |
| REQUEST TYPE Single Named Request                                                                                                    |                |                               |                       |                         |             |                  |              |                 |     |  |  |
| SUBMIT                                                                                                    |                |                               |                       |                         |             |                  |              |                 |     |  |  |
|                                                                                                    |                |                               |                       |                         |             |                  |              |                 |     |  |  |
|                                                                                                    |                | If Alternate I                | Location is blank, th | ne class is at the Prin | nary Locati | on               |              |                 |     |  |  |
|                                                                                                    |                |                               |                       |                         |             |                  |              |                 |     |  |  |

7) The following screen will appear. In the "STUDENT AND/OR ADDITIONAL EMAIL" field, enter the email address you would like the course information sent to. You can enter an alternate email address in this field as well. If you enter two, separate them by a comma with no space (Example: joe.bob@navy.mil,trainingisfun@gmail.com). The "COMMENTS" block is optional. If the course has prerequisites, enter a statement in the "PREREQUISITES" block that they have been met. Change the "WAITLIST" drop-down value to "YES". All students will be placed on a waitlist within 5 days of the initial request. Finally, click "PROCESS REQUEST."

| • • • • • • • • • • • • • • •                                                                                                    |                                                                                                    |               |               |                  |                       |                  |              |                        |                      |   |   |   |       |     |
|----------------------------------------------------------------------------------------------------|----------------------------------------------------------------------------------------------------|---------------|---------------|------------------|-----------------------|------------------|--------------|------------------------|----------------------|---|---|---|-------|-----|
| Image: Contract of the second of the second of the seco                                 | 👻 🚳 Welco                                                                                                    | ome to CeTARS | ×             | 🚱 eNTRS Requ     | uest Release 24.05.0  | +                |              |                        |                      |   |   | - | ٥     | ×   |
|                                                                                                    | $\leftarrow \rightarrow c$                                                                                                    | app.pro       | d.cetars.trai | ning.navy.mil/el | NTRS/insertRequest.do | ?CDP=335s&beginD | ate=09%2F12% | 2F2024&endDate=4%2F309 | %2F2025&pd.pageSize= | Q | ☆ | Ď | -     | :   |
| brance product product  | The data contained in this website is subject to the Privacy Act of 1974.                                                                                                    |               |               |                  |                       |                  |              |                        |                      |   |   |   | -     |     |
|                                                                                                    | You are logged into eNTRS as THOMPSON AT ICLA P.on CORP                                                                                                    |               |               |                  |                       |                  |              |                        |                      |   |   |   |       |     |
|                                                                                                    | TO UNE DE SUB CONTRETATION DE TROBUESTION DE TROBUESTION DE LE CONTRETATION DE LE CONTRETATION DE LE |               |               |                  |                       |                  |              |                        |                      |   |   |   |       |     |
|                                                                                                    | Main Menu Student Menu View Quotas Roster Menu Request Menu QCA Menu Booking Menu                                                                                                    |               |               |                  |                       |                  |              |                        |                      |   |   |   |       |     |
| STUDENT and or ADDITIONAL EMAIL, up to 400 characters<br>femal definities a space of the space of the space of | CREATE REQUEST                                                                                                    |               |               |                  |                       |                  |              |                        |                      |   |   |   |       |     |
| DOD ID                                                                                                    | STUDENT INFO                                                                                                    |               |               |                  |                       |                  |              |                        |                      |   |   |   |       |     |
| UCC 000A 00A 017 ANALE 05ACT 017 ANALE 05ACT 017 ANALE 05ACT 017 ANALE 05ACT 017 ANALE 05ACT 017 ANALE 05ACT 017 ANALE 05ACT 017 ANALE 05ACT 017 ANALE 05ACT 07 ANALE 05ACT 07 ANALE 05AC   | DOD ID                                                                                                    |               | 0.0 40 1      |                  |                       | NAME             |              | THOMPSON, ALICIA P     |                      |   |   |   |       |     |
| USEADER   FEALE   SAI   DUYA   DUYA    | UIC                                                                                                    |               | 0/60A         |                  |                       | UIC NAME         |              | NSCHCECOFF PHUNE       |                      |   |   |   |       |     |
| Dos         Dos         Data         Data         Data           Construction         PSS         NO RESTRICTION         PSS         NO RESTRICTION           COUNTRY         UNITED STATES         PMYGRADE         CIVIL SERVICE CIVILIAN           CASSDYQ NVO         COUNTS COUNTRY         COUNTS COUNTS         COUNTS COUNTS           PELINE         NO         COUNTS NAME         COUNTS DATE           GADE VIDEO SALES           STORES NAME         COUNTS DATE           STORES NAME         COUNTS DATE           STORES NAME         COUNTS DATE           STORES NAME         COUNTS DATE           CONTENT DATE         GADE VIDO NATE           STORES NAME         CONTENT DATE           STORES NAME         CONTENT DATE           CONTENT DATE         GADE VIDO NATE           STORES NEW NO         CONTENT DATE           CONTENT DATE         CONTENT DATE           CONTENT DATE         CONTENT DATE           CONTENT DATE         CONTENT DATE           CONTENT DATE         CONTENT DATE <td< td=""><td>GENDER</td><td></td><td>FEMALE</td><td></td><td></td><td>BATE</td><td></td><td>DCIVN</td><td></td><td>_</td><td></td><td></td><td></td><td></td></td<>                                                                                                    | GENDER                                                                                                    |               | FEMALE        |                  |                       | BATE             |              | DCIVN                  |                      | _ |   |   |       |     |
| SINC INTED STATUS INCLUS INCLU  | FOM                                                                                                    |               | NO RESTRIC    | TION             |                       | RAIE             |              | NONCENCEN              |                      |   |   |   |       |     |
| CLASSING INTO     [CTUE DATAGED     [PTE DATAGED       CDP     [3335     [COURSE NAME     [CDP] INTEGRATED EMS & COMPLIANCE AUDITING       PPELINE     [NO     00 6023       STUDET mole ADDITIONAL EMAIL, up to 400 characters<br>(smail addresses separated by a comma, so space)       REELEQUISITES       PREEQUISITES       NATION SELECT WAITUST v       [PREVIOUS PAGE]                                                                                                    | COUNTRY                                                                                                    |               | INTED STATES  |                  |                       | PAVGRADE         |              | CIVIL SERVICE/CIVILIAN |                      |   |   |   |       |     |
| CDP     3355     [COURSE NAME     [CODP] INTEGRATED EMS & COMPLIANCE AUDITING       PPELINE     NO                                                                                                    | COUNTY DUNIED STATES PARTICLES PARTICLES LIVE STATES                                                                                                    |               |               |                  |                       |                  |              |                        |                      |   |   |   | - i i |     |
| PPELINE         NO         CONVENTION ALL RANGE ON OF CONTINUE ON OF CONTINUE ON OF C                                           | CLASSIDING INFO                                                                                                    |               |               |                  |                       |                  |              |                        |                      |   |   |   | - 1   |     |
| SEQUENT     CONVENT DATE     GRADE ATION DATE       36.1     QC 00.23     QC 00.23       STUDENT and or ADDITIONAL EMAIL, up to 400 characters<br>(email addresses separated by a comma, no space)       COMMENTS       COMMENTS       REDUCTIONAL EMAIL, up to 400 characters<br>(email addresses separated by a comma, no space)       COMMENTS       REDUCTIONAL EMAIL, up to 400 characters       COMMENTS       REDUCTIONAL EMAIL, up to 400 characters       COMMENTS       COMMENTS       Image: Image: Im                                                                                                    | PIPELINE                                                                                                    | NO            | 1000100       |                  | (001)1                |                  |              |                        |                      |   |   |   |       |     |
| 8-1 000255 000057<br>RQUEST INFO<br>STUDENT and or ADDITIONAL EMAIL, up to 400 characters<br>cenail addresses separated by a comma, no space)<br>COMMENTS<br>PREREQUISITES<br>WAITLIST<br>VAITLIST<br>PREVIOUS PAGE<br>PREVIOUS PAGE                                                                                                    |                                                                                                    | SFOSECT       |               |                  | CONVEN                | EDATE            |              | GRADUATION DATE        |                      |   |   |   |       | _   |
| REQUEST INFO STUDENT and or ADDITIONAL EMAIL, up to 400 characters (email addresse separated by a comma, no space) COMMENTS  PREEQUISITES NAITLIST SELECT WAITLIST PROCESS REQUEST PROVIDE PAGE                                                                                                    | 30-1                                                                                                    | 02.03.75      |               |                  |                       | 02               | 06/25        |                        |                      |   |   |   |       |     |
| REQUEST INFO         STUDENT and or ADDITIONAL EMAIL, up to 400 characters<br>(email addresse separated by a comma, no space)         COMMENTS         COMMENTS         REREQUISITES         WAITLIST         SELECT WAITLIST V         PROCESS REQUEST                                                                                                    | DEOLEOF DEO                                                                                                    |               |               |                  |                       |                  |              |                        |                      |   |   |   |       | - 1 |
| STUDENT and/or ADDITIONAL EMAIL, up to 400 characters       (email addresses separated by a comma, no space)       COMMENTS       PREREQUISITES       WAITLIST       SELECT WAITLIST V   (PREVIOUS PAGE)                                                                                                    | REQUEST INFO                                                                                                    |               |               |                  | 1                     |                  |              |                        |                      |   |   |   |       | - 1 |
| (mail addresse separated by a community open)       (mail addresse separated by a community open)       (mail addresse separated by a c                                                                                                    |                                                                                                    |               |               |                  |                       |                  |              |                        |                      |   |   |   |       |     |
| COMENTS COMMENTS PREREQUISITES WAITLIST VIENDOCESS REQUEST PROCESS REQUEST PREVIOUS PAGE                                                                                                    | (email addresses separated by a comma, no space)                                                                                                    |               |               |                  |                       |                  |              |                        |                      |   |   |   |       |     |
| COMMENTS COMMENTS PREEQUISITES NAITLIST SELECT WAITUST  PROCESS REQUEST PROVIDUS PAGE                                                                                                    |                                                                                                    |               |               |                  |                       |                  |              |                        |                      |   |   |   |       |     |
| COMMENTS COMMENTS PREREQUISITES WAITLIST VI PROCESS REQUEST PROCESS REQUEST PROCESS REQUEST PROCESS REQUEST                                                                                                    |                                                                                                    |               |               |                  |                       |                  |              |                        |                      |   |   |   |       |     |
| PREEEQUISITES  NAITLIST SELECT WAITUST V PROCESS REQUEST PREVIOUS PAGE                                                                                                    | COMMENTS                                                                                                    | COMMENTS      |               |                  |                       |                  |              |                        |                      |   |   |   |       |     |
| PREREQUISITES<br>WAITLIST SELECT WAITLIST V<br>PROCESS REQUEST<br>PROCESS REQUEST<br>PROCESS REQUEST<br>PROCESS REQUEST                                                                                                    |                                                                                                    |               |               |                  |                       |                  |              |                        |                      |   |   |   |       |     |
| PREEQUISITES / / / / / / / / / / / / / / / / / / /                                                                                                    |                                                                                                    |               |               |                  |                       |                  |              |                        |                      |   |   |   |       |     |
| PREREQUISITES     //       WAITLIST     ISELECT WAITLIST V       PROCESS REQUEST     ///       PREVIOUS PAGE     ///                                                                                                    |                                                                                                    |               |               |                  |                       |                  |              |                        |                      |   |   |   |       |     |
| VAITLIST V PROCESS REQUEST                                                                                                    | PREREQUISITES                                                                                                    |               |               |                  |                       |                  |              |                        |                      |   |   |   |       |     |
| WAITLIST SELECT WAITLIST PROCESS REQUEST                                                                                                    |                                                                                                    |               |               |                  |                       |                  |              |                        | 11                   |   |   |   |       |     |
| PROCESS REQUEST PREVIOUS PAGE                                                                                                    | WAITLIST                                                                                                    |               |               |                  | SELECT V              | AITLIST 🗸        |              |                        |                      |   |   |   |       |     |
| PREVIOUS PAGE                                                                                                    |                                                                                                    |               |               |                  |                       | PROCESS F        | REQUEST      |                        |                      |   |   |   |       |     |
| PREVIOUS PAGE                                                                                                    |                                                                                                    |               |               |                  |                       |                  |              |                        |                      |   |   |   |       |     |
|                                                                                                    |                                                                                                    |               |               |                  |                       | PREVIOU          | S PAGE       |                        |                      |   |   |   |       |     |

8) You are done! Your request will now be forwarded to the QCA and you can expect an automated e-mail in 3-5 business days. The automated e-mail will come from eNTRS@p10l1419d01.ux.dc3n.navy.mil and may be filtered to your junk e-mail box.

## **Checking Status or Cancelling a Class Reservation Request**

- 1) Go to the following link: https://app.prod.cetars.training.navy.mil/eNTRS/
- 2) Click "PROCEED TO LOGIN PAGE" when the welcome screen comes up
- 3) At the eNTRS Home Page, select "Request Menu"
- 4) Enter your SSN or DOD ID in the SSN/DOD ID block, and click "Submit".
- 5) The STATUS column will show you the status of your request.
  - a) If it says INITIAL, your request has not yet been processed by the registrars.
  - b) If it says "BOOKING CREATED (BKG: WAITLIST), the registrar has processed your request and added you to the waitlist.
  - c) If it shows CONFIRMED, you have a confirmed seat in the course.
- 6) Click "Update" to cancel your request.
- 7) Click "Cancel" to cancel your request.
- 8) If you are unable to cancel through eNTRS contact the registrars at cecos-registrars@us.navy.mil.

## **No-Name Placeholder or Group Requests**

Please contact the CECOS registrars for assistance with making these types of requests at cecos-registrars@us.navy.mil.